## ลู่มือการตั้งค่า App vCloud เพื่อดูกล้องวงจรปิด Online

## App ที่ใช้ Andriod

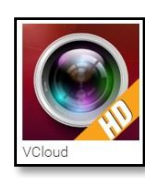

App : vCloud

App ที่ใช้ iOS

nle Eu VClou

App : People Fu VCloud

<u>1.การตั้งค่าดูกล้องวงจรปิดออนไลน์</u>:แบบ P2P

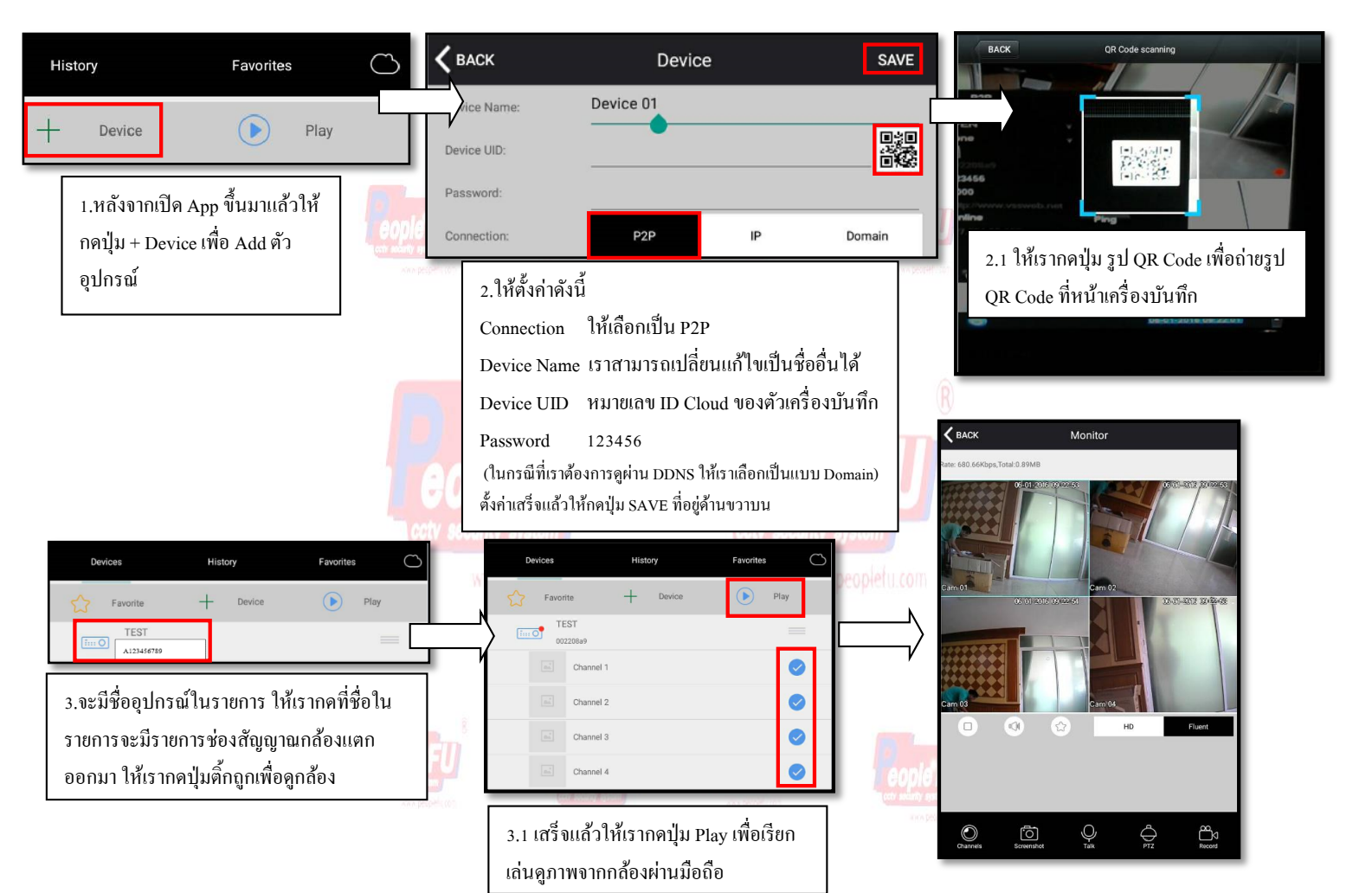

## 2.การตั้งค่าดูกล้องวงจรปิดออนไลน์:แบบ DDNS

| Devices History Favorites       | 🗸 васк       | Device    | SAVE   | 2.ให้ตั้งค่าดังนี้                               |
|---------------------------------|--------------|-----------|--------|--------------------------------------------------|
| Favorite T Device Play          | Device Name: | Device 01 |        | Connection ให้เลือกเป็น Domain                   |
|                                 |              |           |        | Device Name เราสามารถเปลี่ยนแก้ไขเป็นชื่ออื่นได้ |
|                                 | / Domain:    |           |        | Domain ให้เราใส่ชื่อ Host ตัวอย่างเช่น           |
| 1.หลังจากเปิด App ขึ้นมาแล้วให้ | Port:        | 8000      |        | Sample.peoplefu.com                              |
| กคปุ่ม + Device เพื่อ Add ตัว   | Username:    | admin     |        | Port 8000                                        |
| อุปกรณ์                         | Password:    |           |        | Username admin                                   |
|                                 | Connection:  | P2P IP    | Domain | Password 123456                                  |
|                                 |              | 5.65% 35  |        | ตั้งก่าเสร็จแล้วให้กดปุ่ม SAVE ที่อยู่ด้านขวาบน  |
|                                 |              |           |        |                                                  |
|                                 |              |           |        |                                                  |
| Home Playback Event Center More |              |           |        |                                                  |

## วิธีการสมัคร Register Host DDNS

\*ดู Sticker ด้านใต้ DVR เพื่อนำหมายเลข SN ใต้เกรื่องมาลงทะเบียน

\*เข้าที่เว็บไซด์: http://members.peoplefu.com เพื่อทำการ Register ดูตามรูปประกอบได้เลยครับ

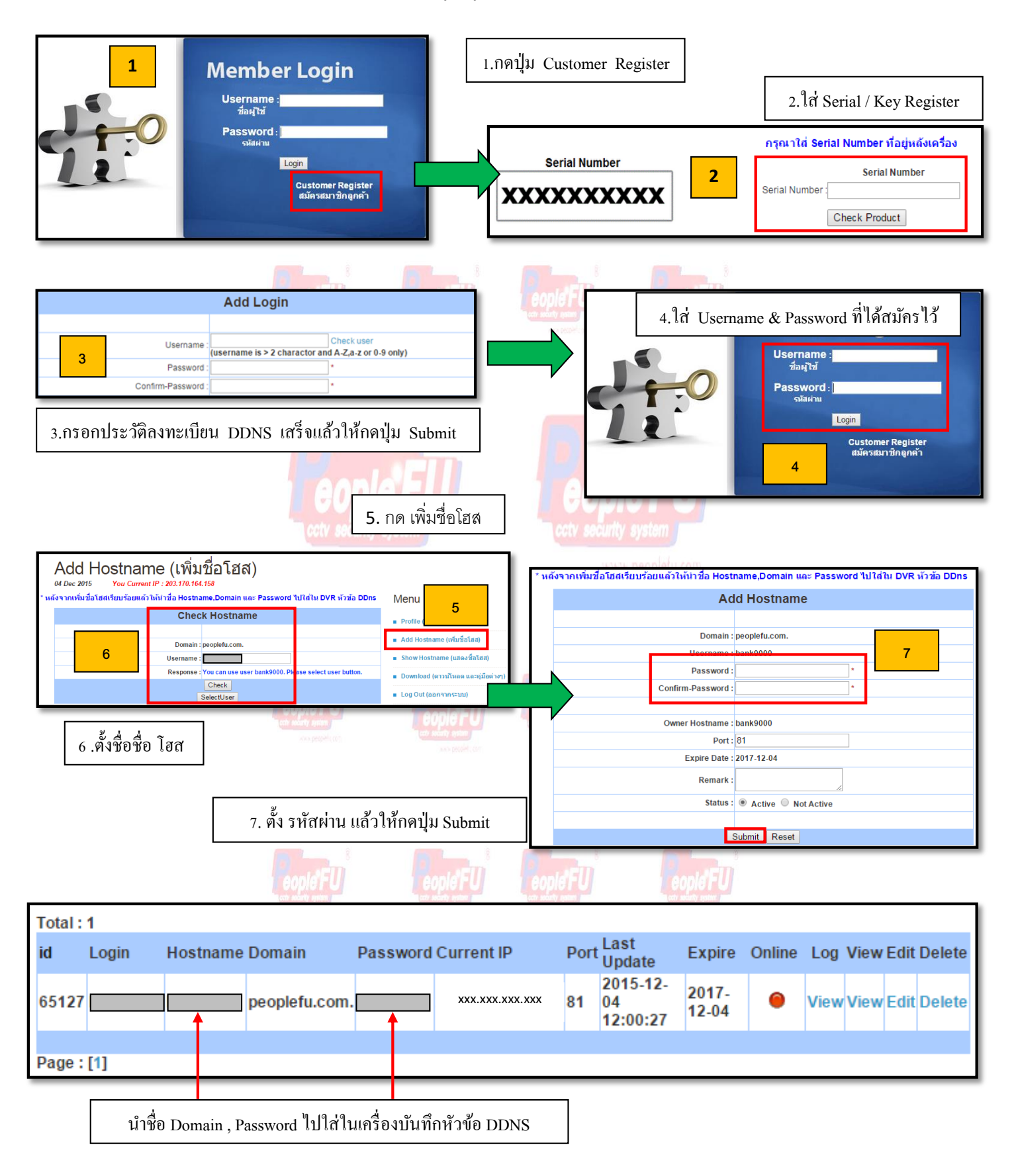